## 提携駐車場を検索する

検索した施設(デパート・ホテルなど)の駐車場 や、提携している駐車場を検索できます。 (施設に駐車場の情報がある場合のみ)

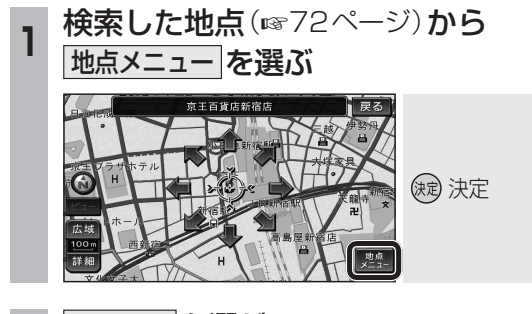

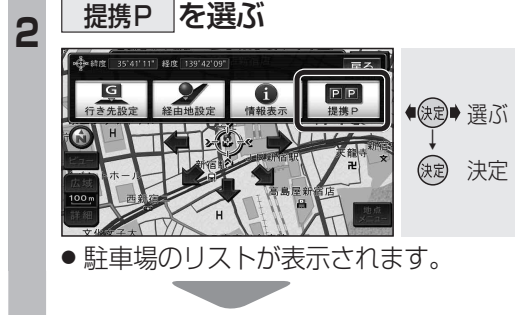

|        | 百 音子地下駐車場(地下) | )F                | 430  | *** 127 | し駐車提付近 |
|--------|---------------|-------------------|------|---------|--------|
| *      | □ 京王ブラザ标ル駐車場  | $\langle \rangle$ | 409r | 地区      | 地中物的処  |
|        | 京王地下駐車場(地下)   | >                 | 43r  | 地区      |        |
| ♦      | 新宿駅西口駐車場      | $\geq$            | 214r | 地区      |        |
| $\sim$ | ■ スバルビル駐車場    |                   | 225r | 地図      |        |

## (お知らせ)

- 施設の専用駐車場は青、提携駐車場は緑の Pで表示されます。
- ●表示される駐車場は、車両情報(☞26ページ) の設定に基づいています。

| ルートルの加設を快来する                                                                                                    |
|----------------------------------------------------------------------------------------------------|
| ルートを設定している場合、ルート沿いにある施設<br>に絞り込んで検索できます。<ルートサイド検索><br>(「ジャンル検索」、「周辺検索」、「広域避難場所<br>を探す」時のみ)                                                                                                    |
| 1 検索結果リスト(106ページ)<br>から <u>ルートサイド</u> を選ぶ                                                                                                    |
|                                                                                                    |
| 2 リストから施設を選ぶ<br>現在地からの道なりの距離                                                                                                    |
| 検索結果                                                                                                    |
| 施設のある方向を表示                                                                                                    |
| <ul> <li>・</li> <li>・</li></ul> |
| <ul> <li>・●:自車位置より後ろ側</li> <li>●もう一度<u>ルートサイド</u>を選ぶと、ルート<br/>サイド検索が解除されます。</li> </ul>                                                                                                    |
| <b>地図が表示されます。</b> (☞72、73ページ)                                                                                                    |

2

11. トンいの佐辺を投表する

## (お知らせ)

- ●周辺検索では、画面にルートが表示されて いないとルートサイド検索できません。
- ルートサイド検索する範囲および精度に ついては、247ページをご覧ください。

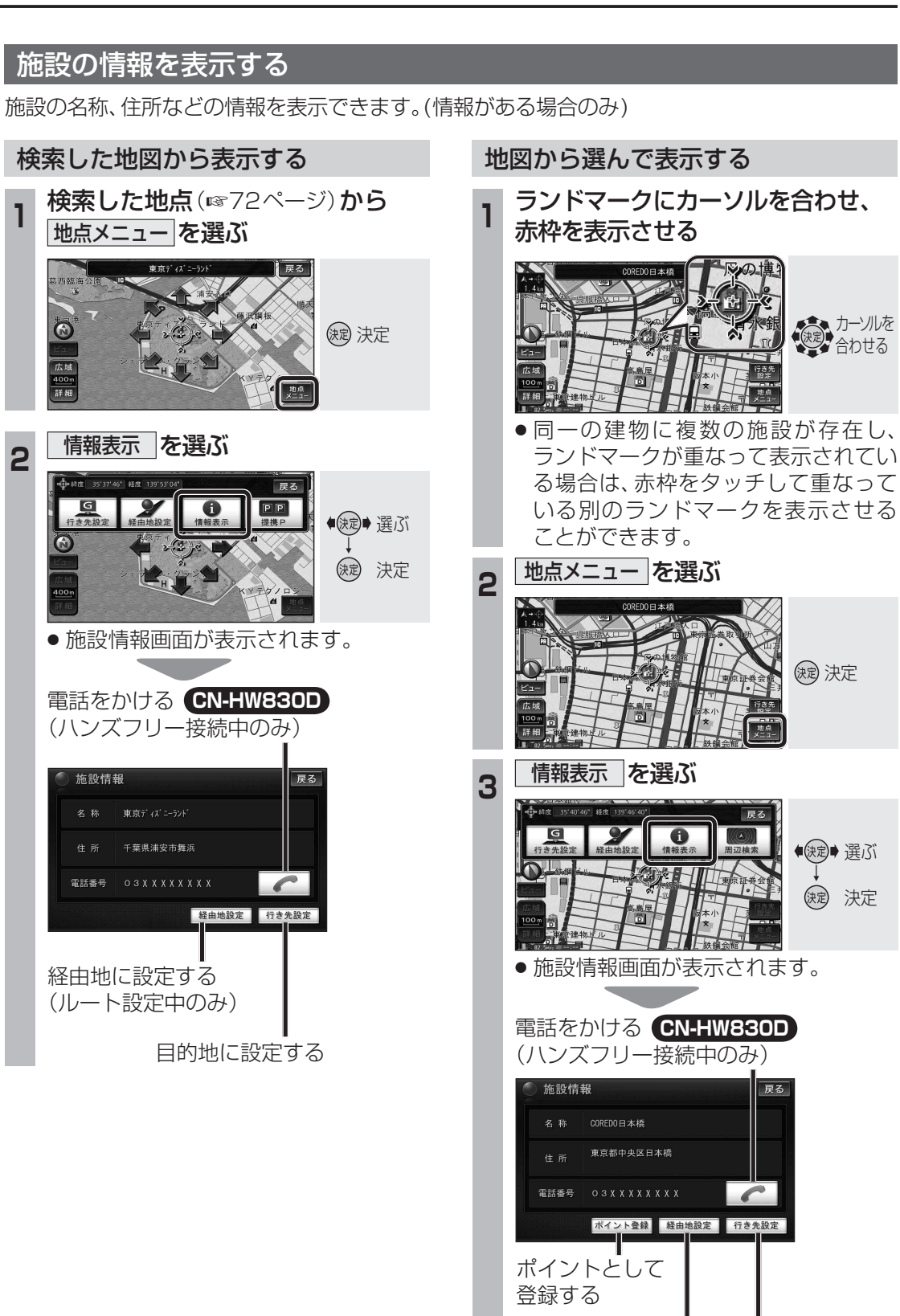

経由地に設定する (ルート設定中のみ)

目的地に設定する

ナビゲーション